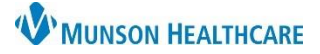

## **Downtime PowerForm Documentation** for Nurses

Cerner PowerChart, FirstNet, Ambulatory EDUCATION

## Accessing the Downtime PowerForm

In the event of a PowerChart downtime, the Downtime PowerForm must be completed after the downtime concludes.

When the patient chart becomes available:

- 1. Open the patient's chart.
- 2. Click Ad Hoc to open the Ad Hoc Charting window.

- 3. Select the Downtime PowerForm.
- 4. Click Chart.

| CareCompass                                                                                                    | Tracking Board  🛔 Patient List                                                             | 🌇 myViews 🌇 Quality                          | / Measures 🔉 Task List   | 🌇 MyExperience 📲 Cerner Sup                                                                                                 | port 🊆 🤅 🕄 Lexicomp                          | 🕄 Lippincott                                                                                                    | 🕄 EHR Educ    |  |  |  |
|----------------------------------------------------------------------------------------------------|--------------------------------------------------------------------------------------------|----------------------------------------------|--------------------------|----------------------------------------------------------------------------------------------------|----------------------------------------------|----------------------------------------------------------------------------------------------------|---------------|--|--|--|
| 🖾 Tear Off 👴 Charges 📲 Exit 🟢 Calculator 🎬 AdHoc 📭 🔁 lication Administration 🔒 PM Conversation 🝷 🔤 Communicate 💌 🛐 Patient Education 🖹 Medical Record Requ |                                                                                            |                                              |                          |                                                                                                    |                                              |                                                                                                    |               |  |  |  |
| CERNRESULTS, MICHELLE                                                                                                    |                                                                                            |                                              |                          |                                                                                                    |                                              |                                                                                                    |               |  |  |  |
| CERNRESULTS<br>DOB:12/12/1945                                                                                                    | S, MICHELLE                                                                                | Sev:Female                                   | MRN:MT1001501            | F                                                                                                    | FIN:MT1730000023<br>Code Status:Full Code (r | o limitation on                                                                                                    | resuscitative |  |  |  |
|                                                                                                    | P Ad Hoc Charting - CERNRE                                                                 | SULTS, MICHELLE                              |                          |                                                                                                    |                                              | — C                                                                                                    | x i           |  |  |  |
| Menu                                                                                                    |                                                                                            |                                              |                          |                                                                                                    |                                              |                                                                                                    |               |  |  |  |
| Clinical Notes                                                                                                    | Nursing Documentation<br>Maternal/Child                                                    | □ 🖻 5 Meter Walk Te<br>□ 🖹 Accept Patient in | est<br>nto OBS Care Task | Discharge Strot      Downtime     Bowntime     Berergency Convect Information     Bevent Summary     E Fall Bisk Assessment |                                              | Patient Care Alerts  Patient's Glucometer Result  PCA/Continuous Narcotic Infu  Pediatric Fall Risk Assessment  Pediatric Growth |               |  |  |  |
| Form Browser                                                                                                    | <ul> <li>Procedure/Surgical</li> <li>COVID 19 Testing</li> <li>Quality Measures</li> </ul> | 🗖 🖹 Admission Stroke                         | 🗖 🖻 Admission Stroke     |                                                                                                    | tion 🗖 🖻 F                                   |                                                                                                    |               |  |  |  |
| Growth Chart                                                                                                    |                                                                                            | Alcohol - CIWA                               | dia/Desat Record         |                                                                                                    |                                              |                                                                                                    |               |  |  |  |
| Health Data Archiv                                                                                                    | 🗀 All Items                                                                                | E AUDIT-C Questionnaire - Acute              |                          | E Focus Note                                                                                                    |                                              | 🗖 🖻 PEWS Pediatric Early Warning                                                                                                 |               |  |  |  |
| Orders - Last 24 Hi                                                                                                    |                                                                                            | 🔲 🖹 Diabetic Health I                        | Perception Questionnaire | 🔲 🖹 Nursing Quality Reporting Pr                                                                                            | rogram 🔲 🖻 F                                 | Restraint Monitorir                                                                                                    | ng Non-Viole  |  |  |  |
| Patient Informatio                                                                                                    |                                                                                            | <                                            |                          |                                                                                                    |                                              |                                                                                                    | >             |  |  |  |
| Prenatal Summary                                                                                                    |                                                                                            |                                              |                          |                                                                                                    |                                              |                                                                                                    |               |  |  |  |
| Problems and Diag                                                                                                    |                                                                                            |                                              |                          |                                                                                                    | 4                                            | Chart                                                                                                    | Close         |  |  |  |

## Documenting in the Downtime Form

When the patient chart becomes available:

- 1. Select Yes in the PowerChart Downtime field.
- 2. If the Downtime was longer **than 2 hours**, select Yes in the See Paper Chart field.

- 3. Enter the Down From date and time.
- 4. Enter the Back up at date and time.
- 5. Sign the form.

| 5 ≥   <sup>∞</sup> |                                    |              |     |  |  |  |  |  |
|--------------------|------------------------------------|--------------|-----|--|--|--|--|--|
| *Performed on: (   | )3/23/2023 • V 1348 • EDT          |              |     |  |  |  |  |  |
| Downtime           |                                    |              |     |  |  |  |  |  |
| Contraine          | Downtime                           |              |     |  |  |  |  |  |
|                    | Please Select PowerChart Downtime. |              |     |  |  |  |  |  |
|                    |                                    |              |     |  |  |  |  |  |
|                    | PowerChart O Yes                   | Down From 3  | •   |  |  |  |  |  |
|                    |                                    |              |     |  |  |  |  |  |
|                    | See Paper Char 2                   | Back up at 4 | • • |  |  |  |  |  |
|                    |                                    |              |     |  |  |  |  |  |
|                    |                                    |              |     |  |  |  |  |  |